# **DETAIL TRANSACTION ACTIVITY**

# FGITRND

## Description:

On this form you can query the detail transaction activity for selected Operating Ledger (Income Statement) accounts or account type.

## Navigation:

Access to the form can be done in three ways:

- 1. Type FGITRND in the search field
- 2. Type Detail Transaction Activity in the search field
- 3. Select from the General Accounting Query Forms menu under Applications

## Step1:

Follow the navigation process to FGITRND

| 🛥 Applie | ation Navigator     | × +                                               |                                                      |                            |          |      | E      |       |     |
|----------|---------------------|---------------------------------------------------|------------------------------------------------------|----------------------------|----------|------|--------|-------|-----|
| € →      | C û                 | 🛈 🔒 https://www.bantest. <b>mun.ca</b> /ba        | anjune1_applicationNavigator/seamless                | 🛡 🕁                        | Q Search | III\ | •      |       | =   |
| =        | × Detail Transa     | ction Activity FGITRND 9.3.6-M1 (banjune1)        |                                                      |                            |          | 4    | ELATED | 🔅 T   | OLS |
|          | COA:                | M                                                 | Fiscal Year:                                         | 20                         |          |      |        | Go    |     |
| *        | Index:              |                                                   | Fund:                                                |                            | ***      |      |        |       |     |
|          | Organization:       |                                                   | Account                                              |                            |          |      |        |       |     |
|          | Program:            |                                                   | Activity:                                            |                            |          |      |        |       |     |
| Q        | Location:           |                                                   | Period:                                              |                            |          |      |        |       |     |
|          | Commit Type:        | Both                                              |                                                      |                            |          |      |        |       |     |
| 2        | Get Started: Comple | te the fields above and click Go. To search by na | ame, press TAB from an ID field, enter your search c | riteria, and then press EN | ITER.    |      |        |       |     |
| 2        |                     |                                                   |                                                      |                            |          |      |        |       |     |
|          |                     |                                                   |                                                      |                            |          |      |        |       |     |
| <b>A</b> |                     |                                                   |                                                      |                            |          |      |        |       |     |
|          |                     |                                                   |                                                      |                            |          |      |        |       |     |
|          |                     |                                                   |                                                      |                            |          |      |        |       |     |
|          |                     |                                                   |                                                      |                            |          |      |        |       |     |
|          |                     |                                                   |                                                      |                            |          |      |        |       |     |
|          |                     |                                                   |                                                      |                            |          |      |        |       |     |
|          |                     |                                                   |                                                      |                            |          |      |        |       |     |
|          |                     |                                                   |                                                      |                            |          |      |        |       |     |
|          |                     |                                                   |                                                      |                            |          |      |        |       |     |
|          |                     |                                                   |                                                      |                            |          |      |        |       |     |
|          |                     |                                                   |                                                      |                            |          |      |        |       |     |
|          |                     |                                                   |                                                      |                            |          |      |        |       |     |
|          |                     |                                                   |                                                      |                            |          |      |        |       |     |
|          |                     |                                                   |                                                      |                            |          |      |        |       |     |
|          |                     |                                                   |                                                      |                            |          |      |        |       |     |
|          |                     |                                                   |                                                      |                            |          |      |        |       |     |
|          |                     |                                                   |                                                      |                            |          |      |        |       |     |
|          | x x                 |                                                   |                                                      |                            |          |      |        |       |     |
|          |                     |                                                   |                                                      |                            |          |      | N      | lemor | ial |

# Step 2:

COA: Enter the Chart of Accounts you want to query. This should default to "M".

## Step 3:

Fiscal Year: Enter the fiscal year for your query.

Step 4: Index: Not used

# Step 5:

Fund: Enter the fund you want to query.

## Step 6:

Organization: Enter the organization code you want to query.

## Step 7:

Account: Enter the account you want to query. (Optional)

## Step 8:

Program: Enter the program code you want to query. (Optional)

## Step 9:

Activity: Enter the activity code you want to query. (Optional)

## Step 10:

Location: Enter the location code you want to query. (Optional)

#### Step 11:

Period: Enter an accounting period within the fiscal year. (April = 01, May = 02, etc., leave blank to query Year-to-Date)

#### Step 12:

Commit Type: Select Committed, Uncommitted or Both. If unsure, select Both.

## Step 13:

Click the "GO" button on the right. If you use the keyboard, press "ALT" and "Page Down" simultaneously.

This will bring you to *Filter* section where you enter additional criteria. Enter additional filtering criteria if desired and execute the query. (Press F8 to execute the query or select the GO button in the bottom right)

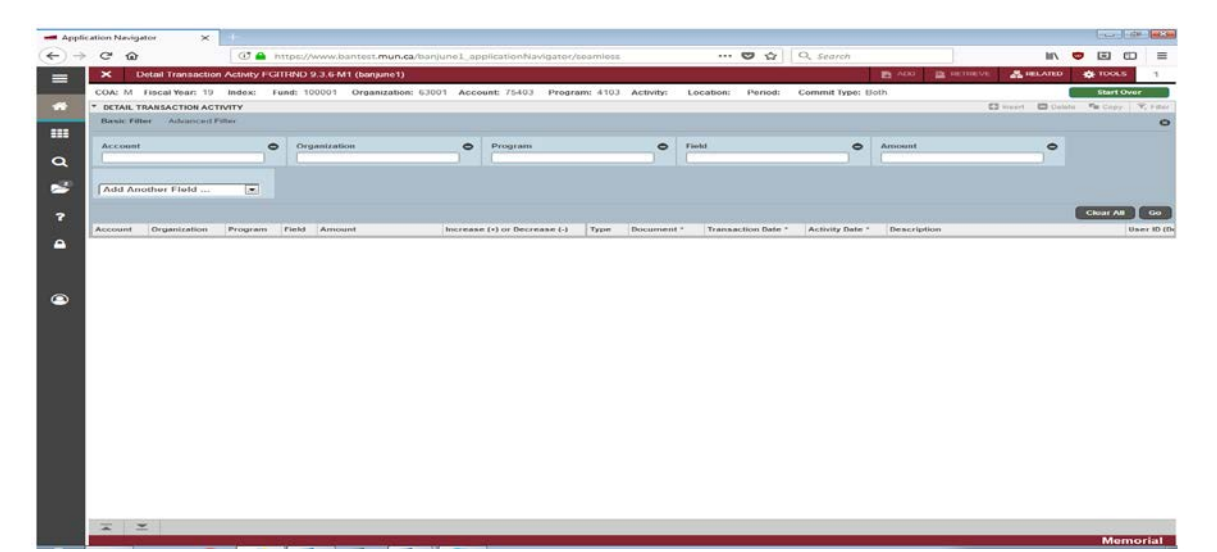

After executing the query, your results will be displayed.

| C 0      |                   | 0             | https:// | www.bantest.mun.ca/banj | unel_applicationNavigator/s  | eamless |             | 🖉 🖸                | Q Search        |                            | III\        | e      | 3 6       | ,  |
|----------|-------------------|---------------|----------|-------------------------|------------------------------|---------|-------------|--------------------|-----------------|----------------------------|-------------|--------|-----------|----|
| ×        | Detail Transactio | n Activity FC | SITRIND  | 3.6-M1 (banjune1)       |                              |         |             |                    |                 | ADD ADD                    | - 2         | RELATE | *         | π  |
| COA: M   | Fiscal Year: 19   | Index:        | Fund: 10 | 0001 Organization: 6300 | 1 Account 75403 Progra       | m: 4103 | Activity: L | ocation: Period:   | Commit Type: Bo | th                         |             |        | Start Ove | r  |
| * DETAIL | TRANSACTION ACT   | TIVITY        |          |                         |                              |         |             |                    |                 | 🖸 kased                    | <b>D</b> 04 | dete 🖷 | Сору      | Ÿ, |
| Account  | Organization      | Program       | Field    | Amount                  | Increase (+) or Decrease (-) | Type    | Document *  | Transaction Date * | Activity Date * | Description                |             |        | U         | se |
| 75403    | 63001             | 4103          | YTD      | 75.00                   | *                            | JE16    | J9122281    | 12/10/2018         | 12/10/2018      | WEB VISA CHGBK FEE NO      | /           |        |           |    |
| 75403    | 63001             | 4103          | YTD      | 48.41                   | +                            | JE16    | 30//OMeL    | 12/05/2018         | 12/05/2018      | Moneris Feed November 2018 |             |        |           |    |
| 75403    | 63001             | 4103          | YTD      | 49.59                   | +                            | JE16    | J9MON08     | 12/05/2018         | 12/05/2018      | Moneris Feed November 2018 |             |        |           |    |
| 75403    | 63001             | 4103          | YTD      | 2,339.84                | •                            | JE16    | J9MON08     | 12/05/2018         | 12/05/2018      | Moneris Feed November 2018 |             |        |           |    |
| 75403    | 63001             | 4103          | YTD      | 40.70                   | +                            | JE16    | J9MON08     | 12/05/2018         | 12/05/2018      | Moneris Feed November 2018 |             |        |           |    |
| 75403    | 63001             | 4103          | YTD      | 51.45                   | +                            | JE16    | J9MON07     | 11/09/2018         | 11/09/2018      | Moneris Feed October 2018  |             |        |           |    |
| 75403    | 63001             | 4103          | YTD      | 93.74                   | •                            | JE16    | J9MON07     | 11/09/2018         | 11/09/2018      | Moneris Feed October 2018  |             |        |           |    |
| 75403    | 63001             | 4103          | YTD      | 1,792.68                | +;;;                         | JE16    | J9MON07     | 11/09/2018         | 11/09/2018      | Monens Feed October 2018   |             |        |           |    |
| 75403    | 63001             | 4103          | YTD      | 36.95                   | +                            | JE16    | J9MON07     | 11/09/2018         | 11/09/2018      | Moneris Feed October 2018  |             |        |           |    |
| 75403    | 63001             | 4103          | YTD      | 15.00                   | +                            | JE16    | J9122242    | 11/07/2018         | 11/07/2018      | WEB VISA CHRGBK FEE O      | CTOBE       | R      |           |    |
| 75403    | 63001             | 4103          | YTD      | 30.00                   | +                            | JE16    | J9122219    | 10/22/2018         | 10/22/2018      | WEB VISA CHGBK FEE SEI     | эT          |        |           |    |
| 75403    | 63001             | 4103          | YTD      | 119.89                  | •                            | JE16    | J9MON06     | 10/10/2018         | 10/10/2018      | Moneris Feed Sept 2018     |             |        |           |    |
| 75403    | 63001             | 4103          | YTD      | 154.53                  | +                            | JE16    | J9MON06     | 10/10/2018         | 10/10/2018      | Moneris Feed Sept 2018     |             |        |           |    |
| 75403    | 63001             | 4103          | YTD      | 1,168.70                | +                            | JE16    | J9MON06     | 10/10/2018         | 10/10/2018      | Moneris Feed Sept 2018     |             |        |           |    |
| 75403    | 63001             | 4103          | YTD      | 61.25                   | +                            | JE16    | J9MON06     | 10/10/2018         | 10/10/2018      | Moneris Feed Sept 2018     |             |        |           |    |
| 75403    | 63001             | 4103          | YTD      | 86.21                   | +                            | JE16    | J9MON05     | 09/17/2018         | 09/17/2018      | Moneris Feed August 2018   |             |        |           |    |
| 75403    | 63001             | 4103          | YTD      | 265.47                  | +                            | JE16    | J9MON05     | 09/17/2018         | 09/17/2018      | Moneris Feed August 2018   |             |        |           |    |
| 75403    | 63001             | 4103          | YTD      | 1,045.30                | •                            | JE16    | J9MON05     | 09/17/2018         | 09/17/2018      | Moneris Feed August 2018   |             |        |           |    |
| 75403    | 63001             | 4103          | YTD      | 38.70                   | •                            | JE16    | J9MON05     | 09/17/2018         | 09/17/2018      | Monens Feed August 2018    |             |        |           |    |
| 75403    | 63001             | 4103          | YTD      | 15.00                   | +                            | JE16    | J9122180    | 09/12/2018         | 09/12/2018      | WEB APPVISA CHGBK FEE      | AUG         |        |           |    |
|          |                   |               | Total    | 44,022.99               | +                            |         |             |                    |                 |                            |             |        |           |    |
| 4        |                   |               |          |                         | ,                            | +       |             | m                  |                 |                            |             |        |           |    |
|          | 1 of 3 🕨 🕅        | 20 •          | Per P    | age                     |                              |         |             |                    |                 |                            |             |        | Record    | 1  |

Memorial

#### Account:

Displays Account code.

**x x** 

## **Organization:**

Displays the Organization code.

#### Program:

Displays the Program code.

## Field:

Displays the affected OPAL transaction ledger, which are:

- OBD Original Budget
- ABD Budget Adjustment
- YTD Year-To-Date actuals
- ENC Encumbrance
- RSV Reservation

## Amount:

Displays the transaction amount.

# Increase (+) or Decrease (-):

Depending on the normal balance of the account, this filed tells you whether the current transaction increased or decreased the balance.

## Additional Information:

More information is provided in the table to the right. Use the scroll bar to look at the additional information provided, such as document type, document number, description of the transaction, etc.

## Additional Queries:

Under the "Related" tab on the top right, you can select Query Document (BY Type). This will bring you to the document retrieval form. Select GO on the right and the form displays the detailed transaction information.

Under the "Related" tab on the top right you can also select Detail Encumbrance Info. This will display the detailed encumbrance information such as Purchase Orders, Travel Advances, etc.